## راهنمای انتخاب استاد راهنما و مراحل تصویب موضوع پایان نامه(پروپوزال)

۱- دانشجوی محترم، ابتدا در سیستم گلستان به قسمت پیشخوان خدمت مراجعه و مطابق شکل(۱) بر روی درخواست "تصویب موضوع و اساتید فعالیت های آموزشی-پژوهشی" کلیک نمایید. بر روی "درخواست جدید" کلیک نمایید.

|        |       |                      |         |        | 🥑 پیشخوان خدمت                                 |
|--------|-------|----------------------|---------|--------|------------------------------------------------|
| جارى 🗸 | جستجو | <u>در خواست جدید</u> |         |        | کاربر 🕄 🤇                                      |
| زمان   | موضوع |                      | فرستنده | عمليات | شخصی 🔻                                         |
|        |       |                      |         |        | فارغ التحصيلى                                  |
|        |       |                      |         |        | درخواست بررسی مشکلات آموزشی                    |
|        |       |                      |         |        | ثبت نام اصلی                                   |
|        |       |                      |         |        | ترميم                                          |
|        |       |                      |         |        | درخواست تصویب موضوع و اساتید فعالیتهای آموزشی- |
|        |       |                      |         |        | پژوهشی                                         |
|        |       |                      |         |        | درخواست استرداد شهريه                          |
|        |       |                      |         |        |                                                |

شكل(۱)

۲-بعد از بازشدن فرم درخواست (شکل۲) نوع درخواست خود را "تعیین اولیه اساتید راهنما" انتخاب نموده (شکل۳) و سپس در کادر "مشخصات فعالیت" در قسمت شماره درس پایان نامه را انتخاب ن و در ادامه استاد/اساتید راهنما را انتخاب نمایید.

|                              | ورْشى-پژوهشى                                       | و اساتید فعالیتهای آم  | 🔞 درخواست تصویب موضوع |
|------------------------------|----------------------------------------------------|------------------------|-----------------------|
| <b>v</b>                     | نوع درخواست                                        | <u>e</u>               | شماره دانشجو          |
|                              |                                                    |                        | مشخصات فعاليت         |
|                              | كليدوارشي                                          |                        | شماره فعاليت          |
| <b>v</b>                     | زمينه علمي                                         |                        | شماره درس             |
| V                            | الع الع الع الع الع الع الع الع الع الع            |                        | نوع تحقيق             |
| ير 🗸                         | هم جهت با اولویت تحقیقاتی اول و دوم استاد راهنما خ |                        |                       |
| $\bigcirc$                   |                                                    |                        | عنوان فارسى           |
|                              |                                                    | $\bigcirc$             | عنوان لاتين           |
|                              | نوع واحد                                           | [?]                    | استاد راهنما ۱        |
| ~                            | نوع واحد                                           | ?                      | استاد راهنما۲         |
| ×                            | نوع واحد                                           | ?                      | استاد مشاور ۱         |
| ×                            | نوع واحد                                           | ?                      | استاد مشاور۲          |
| ه اطلاعات اساتيد فعاليت      | تکمدل و مشاهد                                      |                        |                       |
|                              |                                                    |                        | داوران خارجي پيشنهادي |
|                              |                                                    |                        | داوران داخلی پیشنهادی |
|                              |                                                    |                        | 1                     |
|                              |                                                    |                        | پروپزال طرح           |
|                              |                                                    |                        |                       |
| $\bigcirc$                   |                                                    |                        | توضيحات               |
|                              |                                                    |                        | کد رهگیری             |
|                              | ۲.                                                 | ، ایران داک پروپژال طر | کد رهگیری             |
| ارسال برویزال مشاهده برویزال |                                                    |                        |                       |
|                              |                                                    |                        |                       |
|                              |                                                    |                        | بررسی<br>ایجاد        |

١

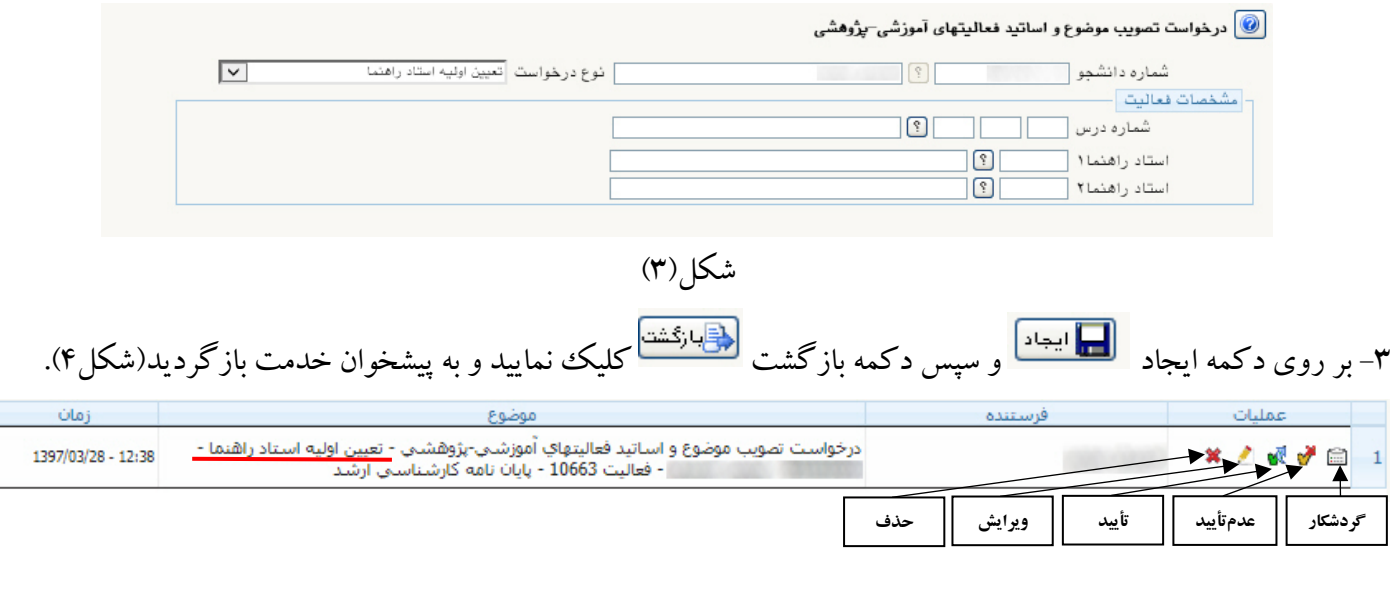

شكل(۴)

۴- درخواست را در پیشخوان تأیید نمایید.

۵-درخواست دانشجو به مدیر گروه آموزشی مربوطه ارسال می گردد و چانچه مورد تأیید مدیر گروه قرار گرفت و تأیید گردید، مجددا درخواست تأیید شده به پیشخوان خدمت دانشجو ارسال می گردد (شکل۵).

| زمان               | موضوع                                                                                                    | فرستنده           | عمليات    |   |
|--------------------|----------------------------------------------------------------------------------------------------|-------------------|-----------|---|
| 1397/03/28 - 13:29 | درخواست تصویب موضوع و اساتید فعالیتهای آموزشی-پژوهشی - درخواست تصویب موضوع -<br>- فعالیت 10663 - پایان نامه کارشناسی ارشد | مدير گروه آموزشنې | 💰 💞 🖉 🗶 📾 | 1 |

شکل(۵)

۶- در این مرحله اطلاعات مربوط به عنوان پایان نامه را وارد نمایید. با کلیک بر روی دکمه ویرایش 🔎 اطلاعات خواسته شده در "کادر فعالیت" را تکمیل نمایید (شکل۶). لازم به ذکر است در این مرحله باید پروپوزال خود را جهت بررسی به پیوست ارسال نمایید.

۷- بعد از تکمیل اطلاعات خواسته شده بر روی دکمه اصلاح کی و سپس بازگشت بازگشت کیک نموده و برای ادامه فرآیند (تأیید استاد/اساتید راهنما، گروه آموزشی، معاون آموزشی دانشکده و تأیید کارشناس تحصیلات تکمیلی دانشگاه) درخواست خود را با کلیک بر روی <sup>۲</sup> تأیید نمایید.

|                        | ضوع و اساتید فعالیتهای آموزشی <del>- پ</del> ژوهشی     | 🔞 درخواست تصویب مو          |
|------------------------|--------------------------------------------------------|-----------------------------|
|                        | 9                                                      | شماره دانشجو<br>خصات فعالیت |
|                        | ٩ ٠ ٩                                                  | شماره فعاليت ۶۳             |
|                        | ۱ ۱۳ ۱۴ ؟ پایان نامه زمینه علمی                        | شماره درس ۱۸                |
|                        | ▼ نوع پایان نامه                                       | نوع تحقيق                   |
|                        | هم جهت با اولویت تحقیقاتی اول و دوم استاد راهنما خیر   |                             |
|                        | وه آموزشی / / ا دانشکده / / ا شورای تحصیلات تکمیلی / / | تاریخ تصویب در ؛ گر         |
|                        |                                                        | عنوان فارسى                 |
|                        |                                                        | عنوان لاتين                 |
|                        | نوع واهد تئورى ٧                                       | استاد راهنما ۱              |
|                        | ي نوع واحد ۲                                           | استاد راهنما ۲              |
|                        | ي نوع ولمد ٧                                           | استاد مشاور ۱               |
|                        | فرع واحد 💌                                             | استاد مشاور۲                |
|                        | میل و مشاهده اطلاعات اساتید فعالیت                     |                             |
|                        |                                                        | وران خارجى پيشنهادى         |
|                        |                                                        | اوران داخلی پیشنهادی        |
|                        | <b>G</b>                                               |                             |
|                        |                                                        | پروپزال طرح                 |
|                        |                                                        |                             |
|                        |                                                        | توضيحات                     |
|                        | یران داک پرویزال طرح                                   | رهگیری<br>کد رهگیری ا       |
| <u>ناهده پروپ</u> زلل. | لرسل يرويزلل. م                                        |                             |

شكل(۶)

**نکته مهم:** دانشجوی گرامی از یکسان بودن شماره درس پایان نامه که در درخواست خود ثبت نموده با شماره درسی که پایان نامه را ثبت نام نموده اید (اطلاعات جامع دانشجو) اطمینان حاصل نمایید.

## قابل توجه کارشناسان، اساتید راهنما، مدیران گروه و معاونین آموزشی دانشکده:

-مدیران محترم گروه بعد از مشاهده درخواست در پیشخوان خدمت با کلیک برای روی ویرایش درخواست حتماً بایستی تاریخ تصویب پروپوزال در گروه آموزشی را وارد نمایند.

– معاونین محترم دانشکده بعد از مشاهده درخواست و با کلیک بر روی ویرایش درخواست حتماً بایستی تاریخ تصویب پروپوزال در دانشکده را وارد نمایند.